ibooks 電子書下載方法:

\* 開啟本電子書前,請先安裝好 iBooks。

Step 1 :

利用 iPad 的 Safari 連結本頁面後(http://content.teldap.tw/index/?p=1347) · 點選所需的 iBooks 之連結

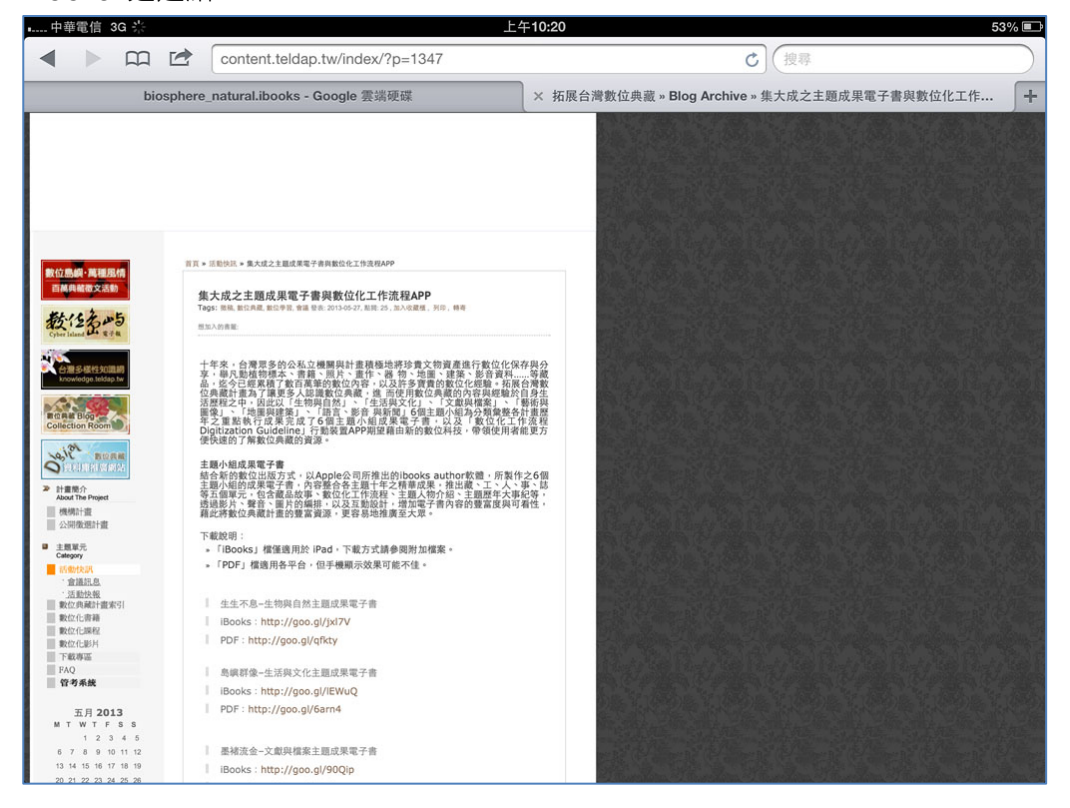

#### Step 1 :

#### 出現無法預覽之頁面·點選下載

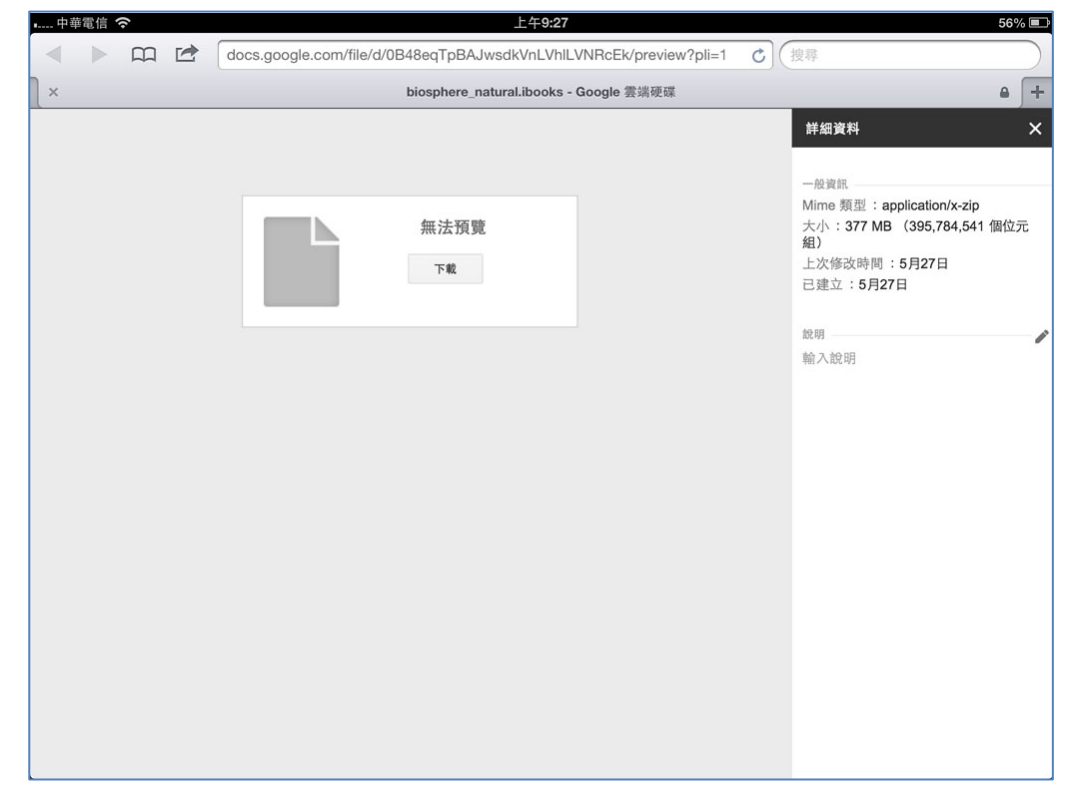

Step 3

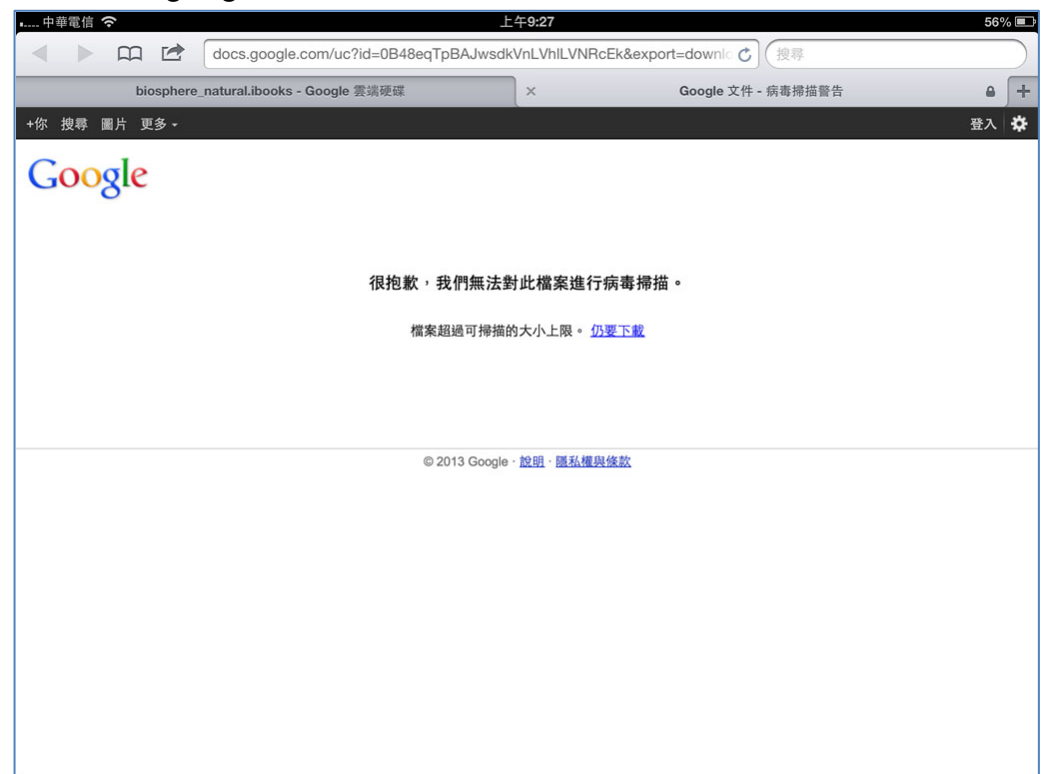

接著再出現 google 雲端硬碟無法進行病毒掃描之訊息,直接按【仍要下載】即可

# Step 4

### 因檔案較大,稍後一些時間,會出現開啟方式,請選擇【在 iBooks 打開】

| • 中華電信 交                                                                           |                | 上午9:32 55% 💷                                                   |
|------------------------------------------------------------------------------------|----------------|----------------------------------------------------------------|
| ▲ ▶ 篇 營 doc-0g-8g-docs.googleusercontent.com/docs/securesc/ha0ro937gcuc7l7def ♂ 搜尋 |                |                                                                |
| biosphere_natural.ibooks - Google 雲端硬碟                                             |                | × doc-0g-8g-docs.googleusercontent.com/docs/securesc/ha0ro937g |
|                                                                                    | biosp<br>打開方式… | beos<br>377.4 MB                                               |

# Step 5

再靜候一些時間, iPad 自動會開啟 iBooks, 將電子書存入開啟。